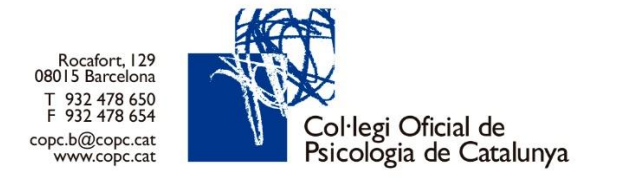

# **GUIA DE BENVINGUDA**

\* AVÍS: Les imatges mostrades en la present guia s'han extret de la versió web del col·legi. A les versions per mòbil i tauletes les imatges poden mostrar diferències.

Benvingut/Benvinguda al Col·legi de Psicologia de Catalunya.

Per poder gaudir dels serveis que t'ofereix el COPC i gestionar la majoria de tràmits en línia, és necessari que accedeixis a la teva àrea privada: Inicia sessió al web www.copc.cat -a dalt a la dreta- i identifica't com a col·legiat/ada amb:

Usuari: número col·legial sense punts ni 0 a l'esquerra.

Clau: DNI/NIE sense lletra final (NOMÉS el primer cop que accedeixis).

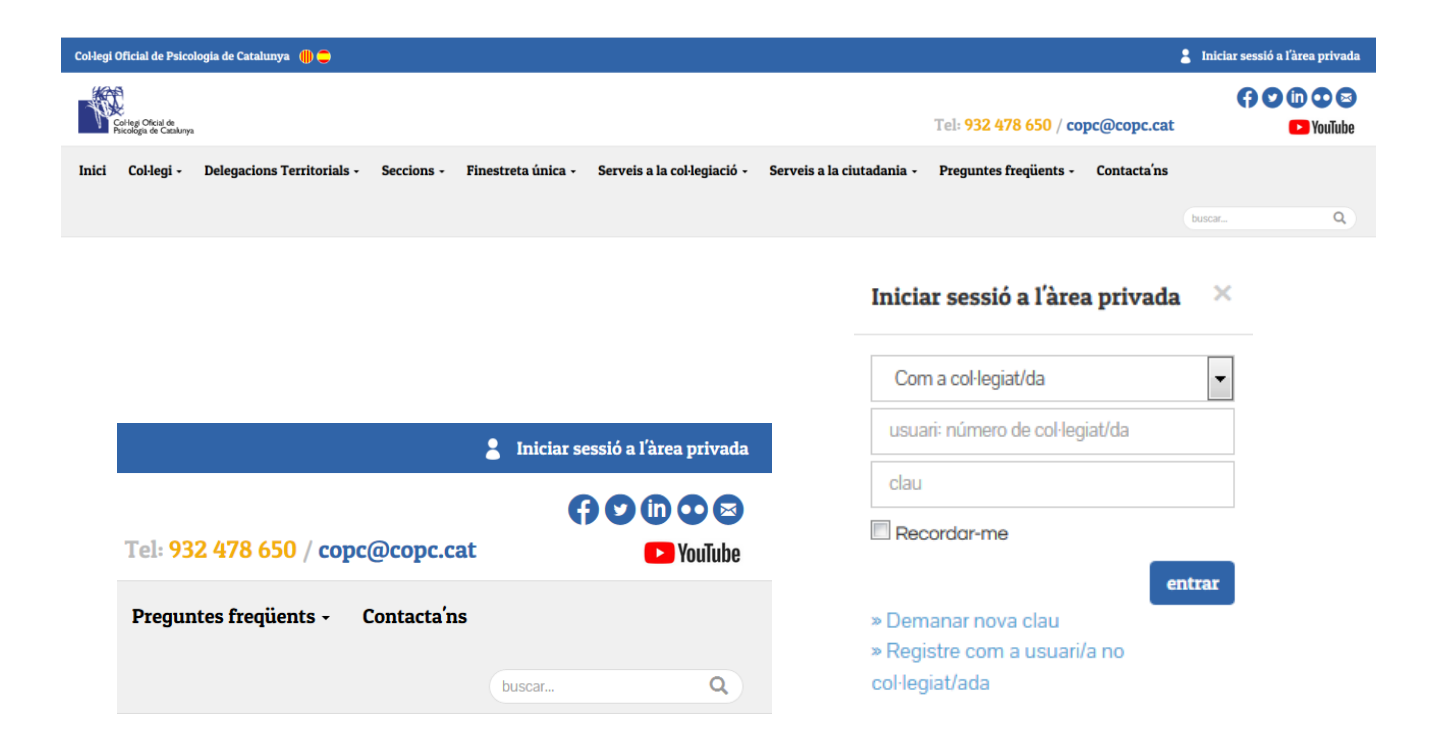

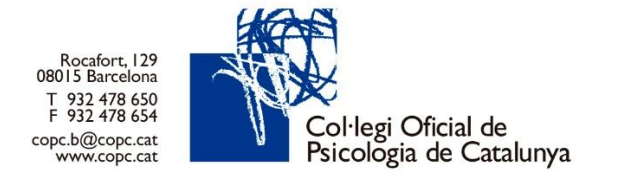

En aquesta pantalla cal que, en primer lloc, canviïs la clau. Per seguretat, ha de tenir com a mimin 8 caràcters, una lletra majúscula, una lletra minúscula, un numero i un símbol (@, €, %, #; &, \$, etc.). Et recordem que els signes de puntuació no s'accepten com a símbol.

Seguidament, completa els camps requerits. Pots modificar les dades que necessitis però recorda que els camps marcats amb asterisc són obligatoris.

| Benvingut/da                                                                                                    |                                                                                                    |                                                      |                                                                                          |
|----------------------------------------------------------------------------------------------------|----------------------------------------------------------------------------------------------------|------------------------------------------------------|------------------------------------------------------------------------------------------|
| Completa la teva informació col·                                                                                                    | legial per poder gaudir de totes les funcionalitats que l'ofereix la pàgina web. Els camps marcats amb aster                                                                                  | isc vermell són obligatoris.                         |                                                                                          |
| Caldrá que triis una nova clau qu                                                                                                    | e complexi el criteri de seguretat.                                                                                                    |                                                      |                                                                                          |
| Les meves dades personals                                                                                                    |                                                                                                    | Dades de contacte                                    |                                                                                          |
| Número de col·legiat/a                                                                                                    |                                                                                                    | Adreca postal *                                      |                                                                                          |
| Nom                                                                                                    |                                                                                                    | Deblacić / Dravincia / Codi nastal                   | Les teves dades actuals: BARCELONA, 08011 (BARCELONA, ESPANYA)                           |
| Drimer compon                                                                                                    |                                                                                                    | Poblacio / Provincia / Codi postal                   | 08011 Ø 5 digits                                                                         |
| Secon comom                                                                                                    |                                                                                                    | Telèfon fix principal                                |                                                                                          |
| DNI / NIE / NIE                                                                                                    |                                                                                                    |                                                      | Exactament nou dígits (només números), sense espais ni separadors.                       |
| DNI/NIP/NIE                                                                                                    |                                                                                                    | Telèfon secundari                                    | Evolutionant nou disite (nomáe númarne) zanea asovie ni zanovotore                       |
| Passaport                                                                                                    |                                                                                                    | Mihil principal *                                    | <ul> <li>Спосыть та така надача (пыттыя тыптыты), дотые содина га акративала.</li> </ul> |
| Adreça postal *                                                                                                    | Les texes duries schule: RARCEI ONA ORDII (RARCEI ONA ESDANYA)                                                                                                    | - room providen                                      | Exactament nou digits (només números), sense espais ni separadors.                       |
| Població / Província / Codi postal                                                                                                    | 08011 0 5 digits                                                                                                    |                                                      | Has d'indicar com a minim un teléfon fix o mòbil valid.                                  |
|                                                                                                    |                                                                                                    | Möbil secundari                                      | Exactament nou digits (només números), sense espais ni separadors.                       |
| Les meves dades econ <u>òmique</u>                                                                                                    | ts                                                                                                    | Correu electrònic principal *                        | mariamave13@yahoo.es                                                                     |
| This data                                                                                                    |                                                                                                    | Correu electrònic secundari                          |                                                                                          |
| Titular del compte *                                                                                                    |                                                                                                    | Linkedin                                             |                                                                                          |
| Codi IBAN                                                                                                    | Només lietres i números: no introdueixi escals ni ouions.                                                                                                    | (incloure http://)                                   |                                                                                          |
|                                                                                                    |                                                                                                    | Facebook                                             |                                                                                          |
|                                                                                                    | Actual: ESI Només lietres i números, no introduetxi espais ni guions                                                                                                    | (incloure http://)                                   |                                                                                          |
|                                                                                                    | En cas que les dades siguin correctes, deixa el codi IBAN en blanc. Sí que és necessari indicar el nom del titular.                                                                           | Twitter                                              |                                                                                          |
|                                                                                                    |                                                                                                    | (usuari sense @)                                     |                                                                                          |
|                                                                                                    |                                                                                                    |                                                      |                                                                                          |
|                                                                                                    |                                                                                                    |                                                      |                                                                                          |
| Les meves dades del portal web                                                                                                    |                                                                                                    | Les meves dades del directori profession             |                                                                                          |
| Pesijo nore BaloCOPC iel                                                                                                    | Publica al meu coneu electrónic.                                                                                                    | Lesitjo que apareguin les meve                       | s dades professionals al directori professional (pàgina web del COPC).                   |
| Pesitjo reboe el butileti de la C                                                                                                    | Jeregalo de Gena.                                                                                                    | Desitio que apareguin les meve                       | s prese d'intervenzio al detection professional.                                         |
| Besilio nore el butleti de la C                                                                                                    | verigino de Lena.<br>Delegació de Tampora.                                                                                                    | Desitio que aparequin les france                     | s dental di nevercio al decini professioni.                                              |
| Pesitio rebre SMS del COPC.                                                                                                    | misitus a activitata organitzades pel COPC.                                                                                                    | Desitio que apareguin els meus                       | molius de demanda al directori professional.                                             |
| Pesitijo rebre correus electrón                                                                                                    | nics de publicital sobre formacions o producies per a penones col·legiades.                                                                                                    | Pesitjo que apareguin les meve                       | s mellodologies al directori professional.                                               |
| Pesitjo cedir les meves dades                                                                                                    | s a entitats externes al COPC, per a finalitats publicitáries (Banc Satudel, carret col·legial, etc.).                                                                                        | Desitjo que apareguin eta meus                       | tipus en el directori professional.                                                      |
| Comru electróni                                                                                                    | 4                                                                                                    | Pesitjo que apareguin els meus                       | idiomes al directori professional.                                                       |
| on destijo rebre els butiletins i els coneus de publicitat                                                                                                    |                                                                                                    | Pesitjo que apareguin les meve                       | a acteditacions al directori professional.                                               |
|                                                                                                    |                                                                                                    | pesitio que apareguin els meus                       | TP's al director professional.                                                           |
| Pesitjo que la meva fotografi                                                                                                    | a agaregui al directori professional                                                                                                    | Desiljo que apareguin les meve                       | s titulacions oficials al direction professional.                                        |
| Pesitijo que la imatge de la m                                                                                                    | eva fitika apanegui al carret col·legial                                                                                                    | Desiljo que aparegui la meva fo                      | emació al directori professional.                                                        |
| Pesitjo que les meves acredit                                                                                                    | Jacions appreguin al correct col legisl                                                                                                    | Desitjo que apareguin les meve                       | s sames socials al direction professional.                                               |
|                                                                                                    | Novo clas *                                                                                                    |                                                      |                                                                                          |
|                                                                                                    | Repetie clas*                                                                                                    | No say un robot.                                     |                                                                                          |
| Ca clau ha de teris simerys lá o<br>problemes, consulta les propiertes                                                                                                    | efform a flarumieux (feters i nimeros), indours majorades, ministades i un simbol (d), C, N, R, S, 33 Electrodem que els signes de puntiació no chosepten cam a simbol. Si lens<br>I hagianti | The first increase is written to extend of the local |                                                                                          |
| and the second second se |                                                                                                    | (per poder selectorus cal legit les condicions) *    |                                                                                          |
| 000000000000000000000000000000000000000                                                                                                    |                                                                                                    | CARCELLAR BAYAR                                      |                                                                                          |
|                                                                                                    |                                                                                                    |                                                      |                                                                                          |
|                                                                                                    | Eunitar                                                                                                    |                                                      |                                                                                          |
| Tarcat per eliminar la inv                                                                                                    | alge del parti d'ana privata                                                                                                    |                                                      |                                                                                          |
|                                                                                                    |                                                                                                    |                                                      |                                                                                          |
|                                                                                                    |                                                                                                    |                                                      |                                                                                          |

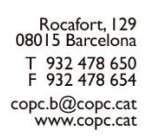

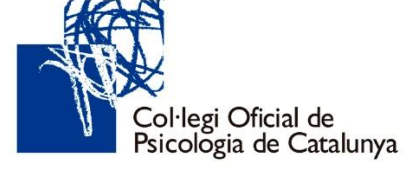

Un cop dins la teva sessió, passa el cursor per sobre del teu nom per tal que s'obri el menú d'usuari.

## COPC PROVA COPC -

La meva zona privada Les meves dades personals Les meves dades econòmiques Les meves dades del portal web

Les meves inscripcions Les meves seccions Els meus grups de treball Els meus certificats Els meus justificants de quotes La meva biblioteca Els meus contactes d'assessoria jurídica Els meus contactes d'assessoria fiscal Les meves dades acreditacions Les meves factures Segell col·legial Carnet col·legial digital Accés borsa de treball

Tancar sessió

La meva zona privada: en aquesta secció podràs consultar o actualitzar les dades personals i del directori professional (metodologies, àrees de intervenció, franges d'edat, etc.), titulacions (tota formació amb reconeixement sanitari), idiomes, empreses, formació i gestionar les consultes al servei d'assessoria jurídica i fiscal. També podràs veure les teves acreditacions del COPC (si n'has obtingut) i els TIPs (torn d'intervenció professional).

En tot moment pots decidir si vols que les dades siguin públiques al directori de professionals.

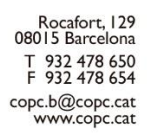

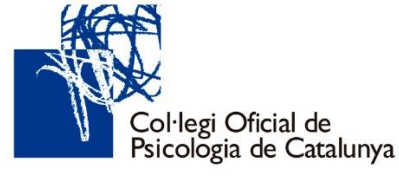

🔒 La meva zona privada

| Benvingut/a a la teva area personal.<br>Si has rebut una clau temporal caldrà que la modifiquis aqui                                  |                            |                                                          |           |  |  |
|----------------------------------------------------------------------------------------------------|----------------------------|----------------------------------------------------------|-----------|--|--|
| La meva zona privada                                                                                                    |                            |                                                          |           |  |  |
| ≁ Les meves dades del portal web                                                                                                    | Les meves dades pers       | sonals                                                   |           |  |  |
|                                                                                                    | Nom                        | COPC                                                     |           |  |  |
|                                                                                                    | Primer cognom              | PROVA                                                    |           |  |  |
|                                                                                                    | Segon cognom               | 2401                                                     |           |  |  |
| ✓ Desitjo rebre finioCOPC i el Psi/va al meu correu electrònic.                                                                       | DNI/NIF/NIE                | 2345678Z                                                 |           |  |  |
| X Desitjo que apareguin les meves empreses al directori professional.                                                                 | Correu electrónic          | copc@copc.cat                                            |           |  |  |
| X Desitjo rebre SMS del COPC, relatius a activitats organitzades pel COPC.                                                            | Teléfon                    | 932478660                                                |           |  |  |
| X Desitjo rebre correus electrónic de publicitat sobre formacions o productes per al col·lectiu de persones psicólogues col·legiades. | Domicili                   | ROCAFORT 129                                             |           |  |  |
| Desitjo cedir les meves dades a entitats externes al COPC, per a finalitats publicitàries (Banc Sabadell, carnet col·legial, elc).    | Codi postal                | 08015                                                    |           |  |  |
| Modificar i més informació                                                                                                    | Modificar i més informació |                                                          |           |  |  |
| 🎫 Les meves dades econòmiques                                                                                                    | 🗉 Les meves dades del d    | directori professional                                   |           |  |  |
| Titular del compte COPC                                                                                                    | Arees d'intervenció        | Cap                                                      |           |  |  |
| CodilBAN E582000000000000000000000000000000000000                                                                                     | Orientacions               | <ul> <li>Ecléctica</li> <li>Homosista</li> </ul>         |           |  |  |
| CodiBIC                                                                                                    |                            | • Humanista                                              |           |  |  |
| Per motius de segurelat no mostrem la numeració completa del seu compte corrent.                                                      | Franges d'edat             | <ul> <li>Adolescents</li> <li>Adults</li> </ul>          |           |  |  |
| Modificar i nelo informació                                                                                                    | Metodologies               | <ul><li>Individual</li><li>Online</li></ul>              |           |  |  |
|                                                                                                    | Molius de la demanda       | • Bullying<br>• Coaching<br>• Dificultats d'aprenentatge |           |  |  |
|                                                                                                    | Tipus                      | Peritatges                                               |           |  |  |
|                                                                                                    | Modificar i més informació |                                                          |           |  |  |
| 😢 Registre sanitari                                                                                                    |                            |                                                          |           |  |  |
| Exercent schiltori No                                                                                                    |                            |                                                          |           |  |  |
| O Per poder modificar les teves dades del registre sanitari has de tenir una titulació oficial que ho permeti                         |                            |                                                          |           |  |  |
|                                                                                                    |                            |                                                          |           |  |  |
| Les meves titulacions oficials (sanitària/clínica)                                                                                    |                            |                                                          | Nou       |  |  |
| Els meus idiomes                                                                                                    |                            |                                                          | Nou       |  |  |
| Les meves acreditacions emeses pel COPC                                                                                               |                            |                                                          |           |  |  |
| El meu històric d'acreditacions                                                                                                    |                            |                                                          |           |  |  |
| Els meus TIPs                                                                                                    |                            |                                                          |           |  |  |
| Les meves empreses (centres o consultes)                                                                                              |                            |                                                          | Nou       |  |  |
| La meva formació                                                                                                    |                            |                                                          | Nou       |  |  |
| Els meus contactes amb l'assessoria jurídica                                                                                          |                            |                                                          | Consultar |  |  |
| Els meus contactes amb l'assessoria fiscal Consultar                                                                                  |                            |                                                          |           |  |  |

## **Registre Sanitari:**

El Ministerio de Sanidad ha requerit a tots els col·legis professionals de l'àmbit sanitari que remetin la informació corresponent de les seves persones col·legiades.

En el cas dels professionals de la psicologia, es centren en aquells col·legiats i col·legiades que siguin Psicòleg/a Especialista en Psicologia Clínica (PIR o Reconeixement del Ministeri), Psicòleg/a General Sanitari (Máster en Psicologia General Sanitària o el Certificat d'Habilitació/Autorització per a l'exercici de la Psicologia Sanitària).

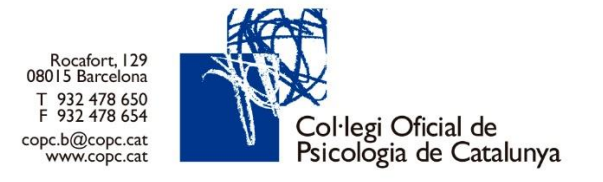

Per tal de facilitar les dades necessitem la vostra col·laboració. Només heu de seguir aquests 2 processos senzills:

- 1. Anar a l'apartat **"Les meves titulacions oficials (sanitària/clínica)"**, cliclar al botó "Nou", complimentar l'especialitat i adjuntar el document acreditatiu (és obligatori, sense ell no es pot fer el tràmit).
- 2. Passades 24-48h laborables es validarà la documentació aportada.

| Sense dades<br>Desitjo que apareguin les meves titulacions oficials al directori professional.<br>Actualitzar | Les meves titulacions oficials (sanitària/clínica)                                               |  |  |  |  |  |
|----------------------------------------------------------------------------------------------------|--------------------------------------------------------------------------------------------------|--|--|--|--|--|
| Desitjo que apareguin les meves titulacions oficials al directori professional.                               | Samo dadas                                                                                       |  |  |  |  |  |
| Desitjo que apareguin les meves titulacions oficials al directori professional.                               | Sense dades                                                                                      |  |  |  |  |  |
|                                                                                                    | Desitjo que apareguin les meves titulacions oficials al directori professional.      Actualitzar |  |  |  |  |  |

Un cop està validada la documentació:

- 1. Accediu a La meva zona privada.
- 2. Un cop estigueu a aquella pàgina, baixar fins trobar l'apartat de **'Registre Sanitari'.**
- 3. Allà podreu modificar la informació i informar de les dades correctes clicant al botó corresponent.

| 🕑 Registre sanitari        |    |
|----------------------------|----|
| Exercent sanitari          | Sí |
| Modificar i més informació |    |

Les meves dades personals: en aquesta secció podràs consultar o actualitzar les teves dades personals i professionals (situació professional i tipus d'exercici).

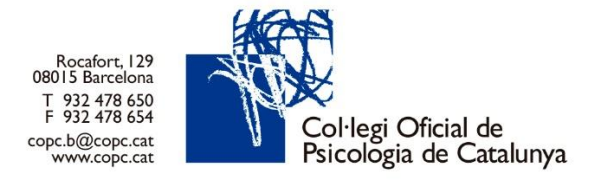

Les meves dades econòmiques: en aquesta secció podràs canviar l'IBAN i consultar informació sobre quotes i bonificacions.

| Titular*<br>Codi IBAN | COPC                                             |                                                  |    |  |  |  | Informació sobre quotes i bonificacions |                       |  |
|-----------------------|--------------------------------------------------|--------------------------------------------------|----|--|--|--|-----------------------------------------|-----------------------|--|
|                       |                                                  |                                                  |    |  |  |  | Quotes                                  |                       |  |
|                       |                                                  |                                                  |    |  |  |  | Quota col·legial                        |                       |  |
|                       | Actual: ES82000000     Operando a de accuantat e | Actual: ES82000000000000000000000000000000000000 |    |  |  |  | Quota col·legial                        |                       |  |
|                       | Deixar-ho buit per conserv                       | Deixar-ho buit per conservar l'actual.           |    |  |  |  | Bonificacions                           |                       |  |
|                       |                                                  | -                                                |    |  |  |  | Bonificació sènior majors de 70 anys    | Caducitat: Indefinida |  |
|                       | No soy un robot                                  | NCAPTCH/                                         | A. |  |  |  |                                         |                       |  |

Les meves dades del portal: en aquesta secció podràs canviar la contrasenya d'accés a la teva àrea privada, consultar o actualitzar les teves preferències de comunicació, LOPD, xarxes socials, imatge de perfil web i de fitxa col·legial.

| 🔒 La meva zona privada »                                                                                             | Les meves dades del portal web                                                                                                    | Canviar la imatge del perfil d'àrea privada                                                                         |
|----------------------------------------------------------------------------------------------------|----------------------------------------------------------------------------------------------------|----------------------------------------------------------------------------------------------------|
| Aquí pots modificar la teves les teves dades                                                                         | RGPD, xanxes socials, canviar la clau i fotografia d'àrea privada, directori i carnet col·legial.                                              |                                                                                                    |
| Desitjo rebre <b>finfoCOPC i el Ps</b><br>Desitjo rebre el butiletí de la Des<br>Desitjo rebre el butiletí de la Des | Ara al meu correu electrónic.<br>agació de Girena.<br>agació de Lieida.                                                                        |                                                                                                    |
| Desitjo rebre el butiletí de la Del<br>Desitjo rebre SMS del COPC, rel<br>Desitjo rebre corre us electrònico         | egació de Tarragona.<br>atuss a activitats organitzades pel COPC.<br>. de aublicitat dover formacions o aroductes per a persones col·legiades. | Former                                                                                                    |
| Desitjo cedir les meves dades a                                                                                      | entitats externes al COPC, per a finalitats publicitàries (Banc Sabadell, carnet col·legial).<br>paregui al directori professional             | Mida carret. Format "pag, prog. og (i", arrib un pes inferior a 300xb                                               |
| Correu electrònic<br>on desitjo rebre ets buttletins del Col·legi i ets correus de<br>publicitat.                    | cope.b@cope.cot                                                                                                    | Marcar per eliminar la imatge del perti d'area privada                                                              |
| Linkedin (incloure http://) 🕼                                                                                        |                                                                                                    | Canviar la imatge de la meva fitxa i carnet col·legial                                                              |
| Facebook (incloure http://) 🚯<br>Twitter (usuari sense 🕖 🔘                                                           |                                                                                                    |                                                                                                    |
| Desitjo que apareguin les mever<br>Desitjo que la imatge de la meva                                                  | s xannes socials en el directori professional.<br>Efitxa aparegui al cannet col·legial                                                         | Eamnar                                                                                                    |
| Marca aquesta casella per car                                                                                        | wiar la teva clau-                                                                                                    | Mids carriet. Format 'jpg', and un pes inferior a 2048kb                                                            |
| <b>O</b> La ciau ha de teoir almeeve 8 carào                                                                         | Nova clau Repetir clau ter atometer (teres i nimered) interemationales minorales in simologies (0, 6, 5, 4, 6, 5)                              | No soy un robot                                                                                                    |
| Et recordem que els signes de puntua                                                                                 | ció no s'accepten com a simbal. Si tem problemes, consulta les proguetos freguetos                                                             | He liegit i accepto la política de privacitat i l'avís legal.<br>Gere poder seleccioner cal legit les condiciona) * |

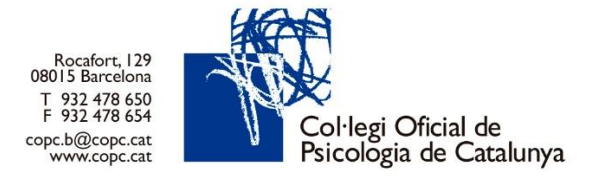

**Les meves inscripcions**: en aquesta secció podràs gestionar les teves inscripcions a les activitats formatives del COPC (consultar l'historial d'activitats, descarregar-te els documents d'inscripció amb codi de barres, justificants d'assistència i material didàctic).

| La meva zona privada » Les meves inscripcions<br>Aquí pots revisar les teves inscripcions actuals i l'històric de les mateixes. |                                                                                                    |  |  |  |
|----------------------------------------------------------------------------------------------------|----------------------------------------------------------------------------------------------------|--|--|--|
| ★ Històric d'inscripcions                                                                                                    |                                                                                                    |  |  |  |
| Curs<br>Especialització<br>en Psicologia Forense 2017                                                                           | Ref. CR/000022 <b>Confe</b><br><b>Curs d'Especialització en Psicologia Forense 2017-2018</b><br>> Inscripcio realitzada el 20.09.2017<br>Q Consultza Informació          |  |  |  |
|                                                                                                    | Ret: CRJ000439 (Ferrier)<br>Taller: Primeres pautes d'èxit per incorporar-te al mercat laboral (18/09)<br>> Incorpoir malitzada el 14-09-2017<br>Q: Consultar Informació |  |  |  |
|                                                                                                    | Ref. CRURODODOS <b>Exem</b><br>CURS INTERN VIAGESTIÓ II<br>> Inscripció realitzada el 12-07-2017<br>Q. Consultas Informació <b>I</b> : Accés al material                 |  |  |  |
| Històric d'inscripcion                                                                                                    | s Inscripcions actuals                                                                                                    |  |  |  |

Les meves seccions i Els meus grups de treball: podràs gestionar les teves inscripcions a les seccions professionals i grups de treball del COPC (consultar publicacions, guies, protocols, donar-te de baixa d'una secció o grup, descarregar-te documentació, conèixer els objectius, etc.)

**Els meus certificats**: en questa secció en aquesta secció podràs gestionar els teus certificats d'inscripció al COPC, de pagament de quotes col·legials, d'expedient professional, etc. Prèviament hauràs d'haver-ne sol·licitat a secció "<u>Sol·licitud de certificats</u>"

**Els meus justificants de quotes**: en aquesta secció podràs descarregar-te els teus justificants de quotes. Escull l'any, semestre i idioma i clica al botó "Sol·licitar". En uns minuts s'habilitarà el botó de descàrrega. A causa que la col·legiació és obligatòria per exercir la professió de la psicologia, les quotes col·legials abonades pels psicòlegs/òlogues tenen la consideració de deduïbles a la declaració de l'IRPF. El fonament legal de la deducció és l'article 19.2.d) de la Llei 35/2006, de 28 de novembre, de l'Impost sobre la Renda de les

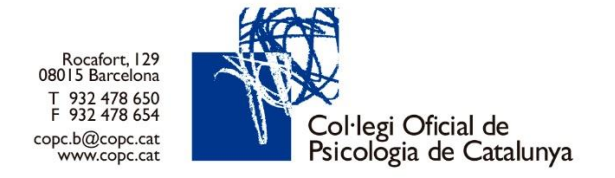

Persones Físiques i de modificació parcial de les lleis dels Impostos sobre Societats, sobre la Renda de no Residents i sobre el Patrimoni.

En funció de quina sigui l'activitat que es duu a terme, hi ha dues situacions possibles:

1. Treballadors per compte aliè:

L'article 10 del Reglament de l'IRPF assenyala que el límit deduïble és de 500 €/any. La base de la deducció serà la totalitat del rebut de la col·legiació. La casella que s'ha d'emplenar és la 0015 (exercici 2019).

2. Treballadors per compte propi:

La base de deducció és la totalitat de la quota col·legial. La casella que s'ha d'emplenar en aquest cas és la 0202 (exercici 2019)

| La meva zona privada » Els meus justificants de quotes Aqui pots revisar les teves sol·licituds de justificants de pagament de quotes col·legials actuals i l'històric de les mateixes. |                                    |             |                                                                      |               |  |  |
|----------------------------------------------------------------------------------------------------|------------------------------------|-------------|----------------------------------------------------------------------|---------------|--|--|
| ★ Sol·licitar jus                                                                                                    | stificant de pagament de quotes co | Hegials     | Sol·licituds de justificants de pagament de quotes col·legials       |               |  |  |
| Any *                                                                                                    | Selecciona un any                  | Sol-licitar | Justificant de pagament de quota col·legial » 2017 - Primer semestre |               |  |  |
| Semestre *                                                                                                    | Primer semestre                    |             | - Schedular (emission at 20-29-207)     (Republic per a descharge)   |               |  |  |
| Idioma*                                                                                                    | Selecciona un idioma               |             | + Sol Induit dispundén des del 20. 69 2007                           | A Descarregar |  |  |

La meva biblioteca: en aquesta secció podràs gestionar les teves compres, préstecs, fulls de correcció, correccions en línia i sancions. També disposes d'un historial per consultar compres o préstecs antics.

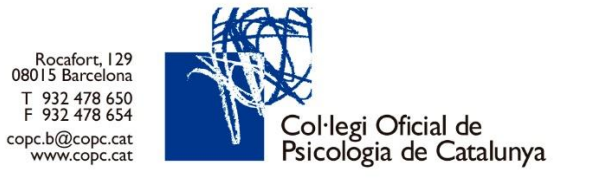

## 🔒 La meva zona privada » La meva biblioteca

Aquí pots revisar els teus préstecs de la Biblioteca i veure un històric dels mateixos.

| ★ Compres pendents                                                                                                    |                                                                                                    |
|----------------------------------------------------------------------------------------------------|----------------------------------------------------------------------------------------------------|
| No hi ha informació disponible en aquests mome                                                                                                    | ints                                                                                                    |
|                                                                                                    |                                                                                                    |
| ★ Préstecs actuals                                                                                                    |                                                                                                    |
| Eperations open at returns de las<br>funciones ejecutivas<br>Nore -1<br>E O                                                                                                    | Ref: BS17009871<br>Ejercicios para el refuerzo de las funciones ejecutivas : nivel 1 / E.T.E.L.<br>Préstec en reserva<br>Q. Consultar informació                                    |
| Eperclisions paras al refuercio de las<br>funciones e juenciativas<br>nor d'<br>de de de de de de<br>de de de de de de<br>de de de de de de de<br>de de de de de de de de de de de de de d                                                                                                    | Ref: BS17009872<br>Ejercicios para el refuerzo de las funciones ejecutivas : nivel 2 / E.T.E.L.<br>Préstec en reserva<br>Q Consultar informació                                     |
| Determined on neuropair colleging<br>the first first ones a second variant<br>or provide the first ones a second variant<br>or provide the first ones a second variant<br>or provide the first ones a second variant<br>or provide the first ones a second variant<br>or provide the first ones a second variant<br>or provide the first ones a second variant<br>or provide the first ones a second variant of the first ones a second variant<br>or provide the first ones a second variant of the first ones a second variant of the first ones a | Ret: BS17009799<br>Desarrollo neuropsicológico de las funciones ejecutivas en la edad preescolar / María Guadalupe González Osorio<br>Préstec en reserva<br>Q. Consultar informació |

Les meves dades d'acreditacions: en aquesta secció podràs gestionar l'estat de les teves sol·licituds d'acreditacions d'expertesa del COPC. Sol·licitud pendents, aprovades o denegades.

| La meva zona privada » Les meves dades acreditacions  Aqui pots veure l'estat de les teves acreditacions.                  |                                                   |                                                   |  |  |  |
|----------------------------------------------------------------------------------------------------|---------------------------------------------------|---------------------------------------------------|--|--|--|
| ③ Sol·licituds pendents                                                                                                    | ✓ Sol·licituds aprovades                          | × Sol·licituds denegades                          |  |  |  |
| RENOVACIÓ ACREDITACIÓ NEUROPSICOLOGIA 2017<br>Secció: Secció de Neuropsicologia                                            | No hi ha informació disponible en aquests moments | No hi ha informació disponible en aquests moments |  |  |  |
| Het Acoustops<br>Data en solitatuikus (b 9 in 200<br>Esta: Hendend de galată per part de l'administradorla<br>C. Committer |                                                   |                                                   |  |  |  |

**Els meus contactes d'assessoria jurídica/fiscal:** en aquesta secció podràs gestionar les consultes al servei d'assessoria jurídica i fiscal. Sol·licitud pendents de resposta i resoltes.

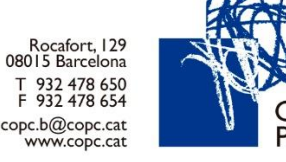

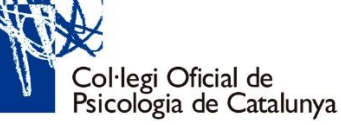

🔒 La meva zona privada » Els meus contactes d'assessoria

| Els meus contactes d'assessoria jurídica actius   | 🗄 meu històric de contactes d'assessoria jurídica |                      |
|---------------------------------------------------|---------------------------------------------------|----------------------|
| No hi ha informació disponible en aquests moments | Data de creació                                   | 03-11-2017; 11:40:23 |
|                                                   | Data de resolució                                 | 03-11-2017; 12:53:33 |
|                                                   | Tipus d'assessorament                             | Jurídica             |
|                                                   | Seu                                               | Barcelona            |
|                                                   | Forma de resolució de la consulta                 | Correu electrònic    |
|                                                   | Assumpte                                          |                      |
|                                                   |                                                   |                      |

Les meves factures: en aquesta secció podràs descarregar-te les factures de biblioteca o d'activitats formatives.

**El segell col·legial** acredita la condició de psicòleg/òloga col·legiat/ada al COPC, en virtut de la qual, el/la professional accepta de manera expressa els drets i deures col·legials per tal que el ciutadà tingui garantia que el psicòleg/òloga es compromet amb la reglamentació legal, deontològica i administrativa que regeix la bona praxi i rigor en la professió.

En format d'imatge jpg, pots incloure'l com a peu de signatura en el teus correus electrònics, informes, documentació professional, etc.

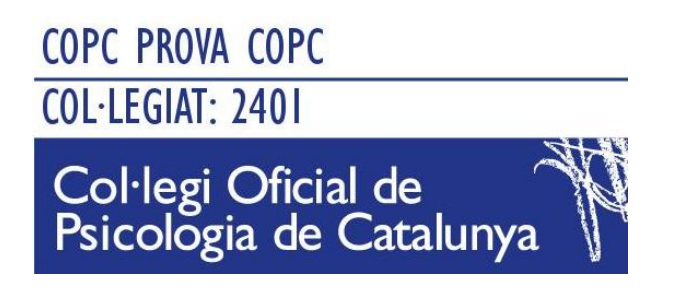

**El carnet col·legial** també acredita la condició de psicòleg/òloga col·legiat/ada al COPC. En format digital per visualitzar en línia o descarregar-te'l en format pdf.

Per canviar la fotografia del carnet digital només cal carregar-ne una de nova en aquest enllaç <u>Les meves dades del portal web</u> - recorda marcar la opció "*Desitjo que la imatge de la meva fitxa aparegui al carnet col·legial*"- Si disposes d'una acreditació d'expertesa emesa pel COPC, pots fer que aquesta es mostri al carnet digital. Només cal marcar la opció "*Desitjo que les meves acreditacions apareguin al carnet col·legial*" dins la secció "les meves acreditacions" <u>http://www.copc.cat/mi-zona-privada</u>

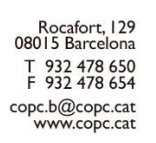

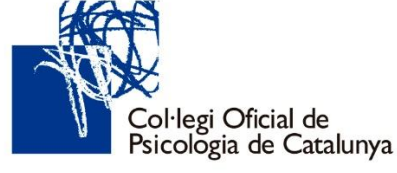

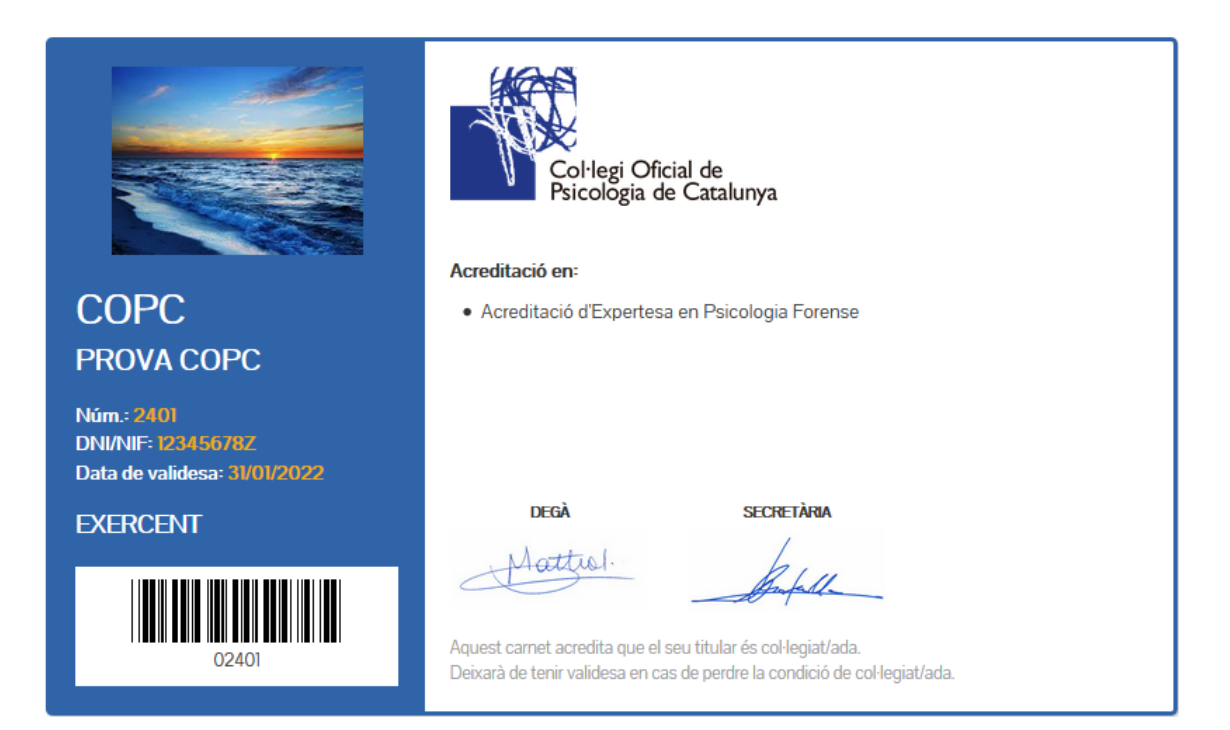

## Finestreta única – Zona privada:

**Sol·licitud de certificats:** en aquesta secció podràs obtenir certificats d'inscripció al COPC, de pagament de quotes col·legials, d'expedient professional, etc.

### Seccions -

Finestreta única +

Com col·legiar-se | Quotes Bonificacions a la quota del COPC Col·legiació en línia Com precol·legiar-se Precol·legiació en línia Registre en línia de societats professionals Sol·licitud de trasllat d'expedient Memòria del COPC Queixes, reclamacions i suggeriments Sol·licitud de certificats Sol·licitud de certificats Sol·licitud de bonificacions Sol·licitud de baixa col·legial

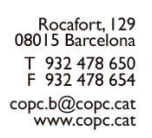

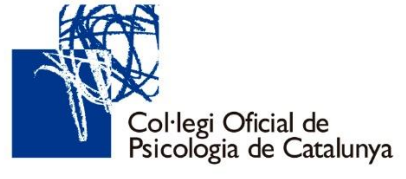

### Sol·licitud de certificats

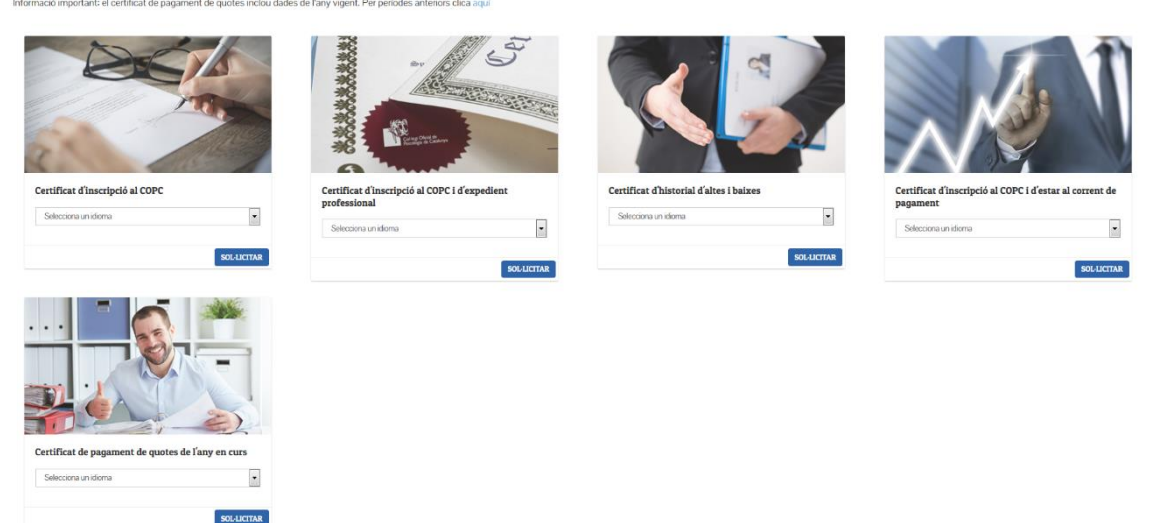

**Sol·licitud de bonificacions:** en aquesta secció podràs sol·licitar bonificacions sobre la quota del COPC. Caldrà que t'informis de les condicions i els requisits a la secció "Bonificacions a la quota del COPC".

| Sol·licitud de bonificacions                                                                                                    |                                                                                                    |     |                                                     |                                                                  |  |  |  |
|----------------------------------------------------------------------------------------------------|----------------------------------------------------------------------------------------------------|-----|-----------------------------------------------------|------------------------------------------------------------------|--|--|--|
| levisa les condicions i els requisits a la secció "Bonificacions". Recorda que si estas gaudint d'un descompte, no en poduls sol licitar un altre.                               |                                                                                                    |     |                                                     |                                                                  |  |  |  |
| NFORMACIÓ IMPORTANT: En aquests moments existeixen diverses incompatibilitats amb el navegador Safari d'Apple. Preguem utilitzeu navegadors alternatius. Disculpeu les moléstes. |                                                                                                    |     |                                                     |                                                                  |  |  |  |
| 🗃 Bonificació                                                                                                    |                                                                                                    |     | 🖉 Documentació adjunta                              |                                                                  |  |  |  |
| Bonificació                                                                                                    | Bonificació especial per atur                                                                                                    |     | Certificat de prestacions del<br>SEPE amb imports * | Examinar                                                         |  |  |  |
| Observacions<br>En cas que sol·licitis la bonificació No<br>Exercent caldrà aportar certificat de<br>vida laboral actualitzat i un                                               | Bonificació especial per atur<br>Bonificació especial per atur<br>Bonificació per natxement de fill o adopció<br>Bonificació per incensiciat |     | Full d'inscripció a l'INEM.<br>(DARDO)*             | Aniu de quatevol extensió amb pes màxim de 3072 kb.     Exominor |  |  |  |
| document on s'acrediti que la teva<br>categoria laboral no és de<br>psicóteg/óloga (capçalera de la<br>nómina, contracte, certificat                                             | Bonificació no exercent<br>Bonificació no exercent jubilat                                                                                   | it. | Vida laboral actualitzada *                         | Annu de quatevol extensió amb pes máxim de 3072 kb.     Examinar |  |  |  |
| d'empresa).                                                                                                    |                                                                                                    |     |                                                     | Anviu de quatsevol extensió amb pes màxim de 3072 kb.            |  |  |  |

**Sol·licitud de baixa col·legial:** en aquesta secció podràs sol·licitar la baixa col·legial (immediata o a finals de semestre). En el moment de sol·licitar la baixa voluntària s'haurà d'estar al corrent del pagament de les quotes col·legials. La baixa s'ha de comunicar, almenys, amb 15 dies d'antelació al cobrament de cada semestre (abans del 15 de juny i del 15 de desembre de l'any en vigor). No es retornarà l'import de la quota i, en cas de devolució de rebuts, s'iniciarà un procediment de reclamació de deute.

La baixa comporta l'anul·lació de tots els serveis associats a la col·legiació. És responsabilitat del sol·licitant notificar la baixa del COPC a Broker's88, gestor de la pòlissa de responsabilitat civil.

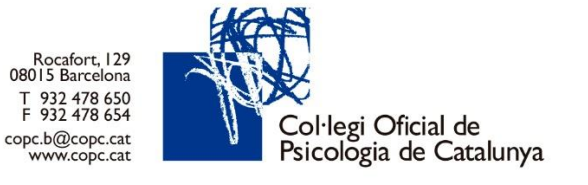

## 🔒 Sol·licitud de baixa col·legial

| Motiu de la baixa                                                                                                    | Selecciona un motiu de baixa                                   | $\sim$ |  |  |
|----------------------------------------------------------------------------------------------------|----------------------------------------------------------------|--------|--|--|
| En cas de jubilació pots acollir-te a la                                                                                                    | Selecciona un motiu de baixa                                   |        |  |  |
| bonificació del 100% de la quota.<br>Si estàs a l'atur pots acollir-te a la<br>bonificació especial.<br>Clica aquí per obtenir més informació i<br>consultar la resta de bonificacions | Baja fallecimiento                                             |        |  |  |
|                                                                                                    | Jubilación                                                     |        |  |  |
|                                                                                                    | No Ejerce                                                      |        |  |  |
| aplicables.                                                                                                    | Traslado al extranjero                                         |        |  |  |
| •                                                                                                    |                                                                |        |  |  |
|                                                                                                    |                                                                |        |  |  |
| Dur a terme *                                                                                                    | A finals de semestre                                           |        |  |  |
|                                                                                                    | A finals de semestre                                           |        |  |  |
|                                                                                                    | Immediatament (no es retornarà l'import de la quota semestral) |        |  |  |

Serveis al la col·legiació: dins el menú web trobaràs els següents serveis col·legials.

| estreta única -        | Serveis a la col·legiació      | • |
|------------------------|--------------------------------|---|
| Catàleg de serveis co  | l·legials                      |   |
| Formació               |                                | Þ |
| Biblioteca i centre de | documentació                   | Þ |
| Lloguer de despatxos   | 6                              |   |
| Ocupació   Psicofeina  | 3                              | Þ |
| Acreditacions d'exper  | tesa                           |   |
| Professional sanitari  |                                |   |
| Defensor del col·legia | it                             |   |
| Portes obertes i benv  | inguda col·legial              |   |
| Grans avantatges   D   | escomptes exclusius            |   |
| 🔒 Segell col·legial    |                                |   |
| 🤒 Carnet col·legial    | digital                        |   |
| Assegurança de Resp    | oonsabilitat Civil i altres    |   |
| Assessoria fiscal      |                                |   |
| Assessoria jurídica    |                                |   |
| Exercici professional  | saludable amb Fundació Galatea |   |

**Catàleg de serveis a les persones col·legiades del COPC:** en aquesta secció podràs consultar tots els avantatges i serveis que t'ofereix el COPC.

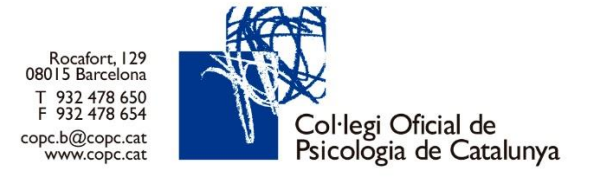

**Formació:** en aquesta secció podràs consultar totes les activitats i esdeveniments del COPC. Utilitzant el motor de cerca podràs filtrar per temàtiques, delegacions, categories, etc. Pots consultar també la normativa de la biblioteca.

## Activitats i esdeveniments

| Program<br>for<br>Filtre de cerca: | na d'activitats<br>rmatives |   | Ret: CRIBOOID67<br>Presentació del llibre: "El dolor es sordo"<br>Secció de Psicologia Clínica, de la Salut i Psicoteràpia<br>Categoria del curs: PRESENTACIÓ LLIBRE<br>Des de: 14-02-2019 fins a 14-02-2019<br>Ricce disponibles (recepció graduta) |
|------------------------------------|-----------------------------|---|----------------------------------------------------------------------------------------------------|
| Fins a                             | dd-mm-yyyy                  |   | Ref: CRI8001292                                                                                                    |
| Totes les localitzacions           |                             | - | Conferència: El massatge infantil: cuidant el vincle amb el nadó<br>Secció de Psicologia Clínica, de la Salut i Psicoteràpia                                                                                                    |
| Tots els organitzadors             |                             |   | Categoria de Curs CONFERENCIES<br>Des de: 15-02-2019 fins a 15-02-2019                                                                                                    |
| Totes les categories               |                             | • | Places disponibles (Inscripció grafuita)                                                                                                    |
| Qualsevol acreditació              |                             | • | Ref: CRIMINIS                                                                                                    |
| Qualsevol estat                    |                             |   | Conferència: Persones que escolten persones ¿Ètica, ètiques?<br>Categoria del curs: CONFERÈNCIES                                                                                                    |
| Títol                              |                             |   | Des de: I8-02-2019 fins a I8-02-2019                                                                                                    |
| Inscripció oberta                  |                             | V |                                                                                                    |
| Només amb places disperiences      | onibles                     |   |                                                                                                    |
| BUSCAR                             |                             |   | Ref. CR8001279<br><b>Taller: Professional de la psicologia 2.0: promociona't, organitza't i tre</b><br>Categoria del curs: TALLER<br>Des de: 18-02-2019 fins a 18-02-2019<br><b>Pace daporate</b>                                                    |

**Biblioteca i centre de documentació:** en aquesta secció podràs accedir al fons documental, bases de dades i a través del catàleg en línia, podràs realitzar gestions de reserves, renovacions, sol·licituds de préstec a domicili, compres de full de resposta de tests i sol·licituds de correccions. Podràs consultar la normativa de la biblioteca i les preguntes freqüents.

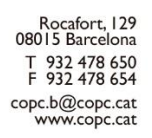

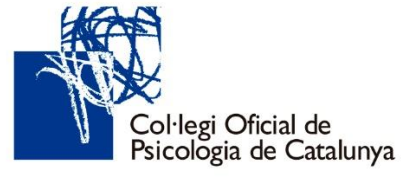

### Biblioteca

| Guia de correcció de test i<br>compra de fulls de resposta<br>Preguntes<br>frequients                                                                            | * 大 大 大 大 It Contractional<br>EI Sinfortame de quemarse por el trabajo : burnout : grupos profesionales de riesgo / Pedro R. Gil-Monte, Bernardo Moreno-Jiménez (coordinadores)<br>Likne- ESNH 96048020123<br>Signatura 101 Sin<br>Moren, Demardo<br>Phathacado Mandel Priarida, cop 2007<br>冬 Mathiese: Estites Isbord, Piscologia industrial, Sindome desgatament professional, Sindome de Burnout, Trebal |
|----------------------------------------------------------------------------------------------------|----------------------------------------------------------------------------------------------------|
| Filtre de cerca:<br>Constil de cerca per als tests psicológica/programes d'intervenció, podeu<br>consultar elli initials filtrata per delegació:<br>Paraula clau | ☆ ☆ ☆ ☆ ☆ to consensed La psicologia en el futuro : los más destacados psicólogos del mundo eflexionan sobre el futuro de su disciplina / Rubén Ardila Likan- ESBR MANOROSOS Signatura 31 Ard Ardin, Fabin Pañdecado Mundo Planish, 2002 冬 Mathere Paicólege                                                                                                    |
| Totes les categorés                                                                                                    | ★ ★ ★ ★ ☆ Conservated<br>Interculturalitate n les politiques locals de joventut<br>Likre<br>Signutars 82,2/b<br>Abench, Neus<br>Ndage Mono, Neus Daba,<br>Chalarya, Sciencia do Jovenut<br>◆ Muthices Multiculturatione                                                                                                    |
| Cod de bares Matrix CERCAR Ebocrat filtres                                                                                                    | ★ ★ ★ ★ ★ Environment<br>Métodos informáticos a palicados a la psicología / Salvador Algarabel, Jaime Sanmartin, coordinadores<br>Likre- 528/8-84/06499<br>Signatura 21 Met<br>Sarmafn, Jame<br>Prákacado Muddi Planiska, cop. 1990<br>● Mathiese Informática, Phicologia, Phicologia                                                                                                    |

**Lloguer de despatxos:** en aquesta secció podràs publicar o consultar anuncis de lloguer de despatxos.

| Lloguer de des                                                 | spatxos                                                                                                    | Publicar un anunci                                                                                                    |     |  |
|----------------------------------------------------------------|----------------------------------------------------------------------------------------------------|----------------------------------------------------------------------------------------------------|-----|--|
| El tauler d'anuncis és l'espai<br>Aquest servei és gratuit per | on trobar despatisos de lloguer. Consulta les ofertes disponibles.<br>a col·legistate: col·legistates. Podeu accedie hu, a través de l'inci de sessió que trobeu a la dieta de la pantalla.<br>12.02.2019 - Her: robotos<br>Lloguer: sales per hortes a Badalona Centre                                                                                                    | Hitel, el contringet, la data d'inicia de lla farunci són campo obligatoris.     Recomanem emplema toto els campo per a qu'il farunci fungui la màxima informació per a fusuari.     Es poden insertar un màxim de l'antagios     Aquestes insertes han dectar en format." <b>(pg. pg. o gf.</b> , amb un <b>pes inferer a 300bb.</b> Un cop insertat farunci, aquest quedata pendent d'aprovació per part de l'administradoría de la plagina | web |  |
| 1000                                                           | Centre de psicología a Badalona contre ( al costat de l'ajuntament), oferim lloguer de sales per hores, o bé trams de matins o tardes.                                                                                                    | Data dinici.* dis mn-yyyy 📫<br>Data de fii* dis mn-yyyy 📫                                                                                                    |     |  |
|                                                                | Red 2009. Hel: (00000) Despacho en alquifier de 8m2 en zona de La Sagrera/ Fabra i Puig en local a pie de calle situado en la calle Concepción Arenal. La empesa recisa todas las condiciones higónicas y legales necesarias para poder imparte la actividad de psecología. El local consta de dos despachos con dos suas de exegens y un aseo acondicionado para moviden denocia (de guar que e resto del local). La empesa está en funciorumiento desde hace 6 años pero el local es nuevo y se esternol el pasado més de octubre. Preco D'Seuros dos() | Cutalin Eccurio Inglés Titiol* Defail de Tomunci*                                                                                                    |     |  |
| PROF.                                                          | 08.02.009- htt: 00000<br>DISPONGO DE DESPACHO CON TRES SALAS 200 euros al mes.<br>De lanes a viernes, de 09 a 2/h. Todo naveo, reformado. Ideal para consulta, reuniones, presentaciones etc. Amueblado, wifi, a/a, muy elegante.<br>Ecitarios para moviemes profesionales. Está en Travesera de Les Corts esquina Numancia , a dos minutos del metro de Les Corts. Zona L'Illa<br>Diagonal. Tr. 6312/1923. Josefina.                                                                                                    | Observacions                                                                                                    |     |  |
|                                                                | 09-02-009- Net: 000295<br>Es lloga despatz, per compartir despeses, en C/Castillejos - Av. Gaudí.<br>en Certer de Medicina Natural i Piscelogía. AC, calefació, wifi, ben comunicat. Condicions a convenir. Interessats contactar a<br>disarmantigemedinatur.com; als tels 934-359-011-652-864-909                                                                                                    |                                                                                                    |     |  |
|                                                                | 08-02-2009- Her- constant<br><b>LLOGUER DE DESPATX ZONA HORTA O GUINARDÓ</b><br>Plucólega necessitem un desptax per dies a la zona d'Horta o bél Guinardó de Barcelona.                                                                                                    | Presu<br>Copier aqueetes dades « la resta d'illionnes<br>Norm de contlocto *                                                                                                    |     |  |

**Ocupació - Psicofeina:** en aquesta secció podràs accedir a la borsa de treball del COPC i al servei d'orientació i assessorament professional. També disposes d'informació sobre l'Escola Pràctica Professional, oposicions i convocatòries PIR.

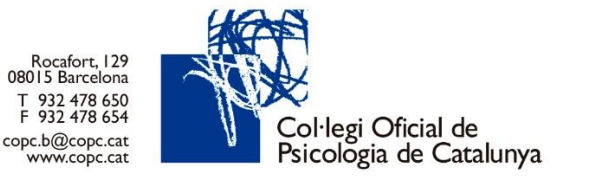

### Borsa de treball del COPC

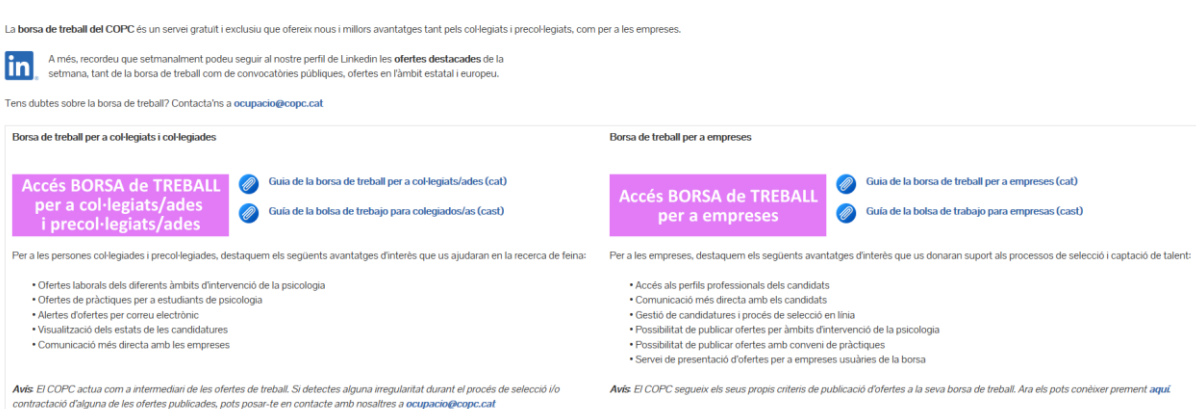

**Acreditacions:** en aquesta secció podràs sol·licitar acreditacions professionals d'expertesa del COPC i consultar el requisits i condicions.

### Acreditacions

| Acreditacions COPC                                                                        | Acreditacions nacionals                                                               |
|-------------------------------------------------------------------------------------------|---------------------------------------------------------------------------------------|
| Diploma Acreditatiu de Capacitació en Psicomotricitat                                     | Acreditació Nacional d'Expertesa en psicologia de l'esport                            |
| Acreditació d'Expertesa en Psicologia del Treball i les Organitzacions                    | Acreditació Nacional d'Expertesa en Psicooncologia i Psicologia en Cures Pal·liatives |
| Acreditació d'Expertesa en avaluació de l'aptitud psicològica en Centres de Reconeixement | Acreditació Nacional d'Expertesa en Psicologia de les Emergències i Catàtrofes        |
| Acreditació d'expertesa en gestió de conflictes i mediació                                | Acreditació d'Expertesa en Psicoteràpia, Certificat d'Acreditació EFPA/COP (EuroPsy)  |
| Acreditació d'Expertesa en Psicologia de l'Educació / Renovació de l'acreditació          | I Acreditació Nacional en Neuropsicología Clínica                                     |
| Acreditació d'Expertesa en Psicologia Coaching / Renovació de l'acreditació               |                                                                                       |
| Acreditació d'Expertesa en Psicologia Forense / Renovació de l'acreditació                |                                                                                       |
| Acreditació d'Expertesa en Psicologia d'Emergències i Catàstrofes                         |                                                                                       |

**Professional sanitari:** en aquesta secció podràs consultar un recull de la legislació vigent que afecta al Col·legi Oficial de Psicologia de Catalunya, a la pràctica de la professió, reconeixement sanitari i publicacions al BOE.

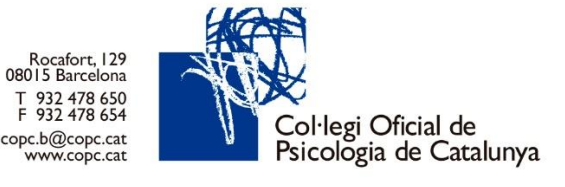

### **Professional sanitari**

| Habilitació professional sanitària          | 0 | Registre Sanitari de Professionals        |
|---------------------------------------------|---|-------------------------------------------|
| Autorització de centres sanitaris           | Ø | 1. Habilitació sanitària de professionals |
| Registre Estatal de Professionals Sanitaris | 0 | Preguntes freqüents                       |
| BOE /DOGC                                   |   | 🔛 COPC Regulació Sanitària . O A          |
|                                             |   | Ver más ta. Compartir                     |
|                                             |   |                                           |
|                                             |   | FAOS                                      |
|                                             |   | Regulació Sanitària                       |
|                                             |   | Kegulaolo Salitalla                       |
|                                             |   | Misvideos                                 |
|                                             |   |                                           |
|                                             |   |                                           |

Vols saber-ne més? Clica els següents botons perquè se't desplegui més informació.

**Grans avantatges | Descomptes exclusius:** en aquesta secció podràs consultar avantatges exclusius per a persones col·legiades. La plataforma permet la possibilitat d'acumular descomptes per a compres posteriors, de manera que les promocions poden millorar progressivament gràcies a la freqüència del consum. En el moment de comprar, caldrà haver iniciat sessió a la plataforma dels Grans avantatges del COPC, Colectivos Vip, on caldrà obrir-se un usuari.

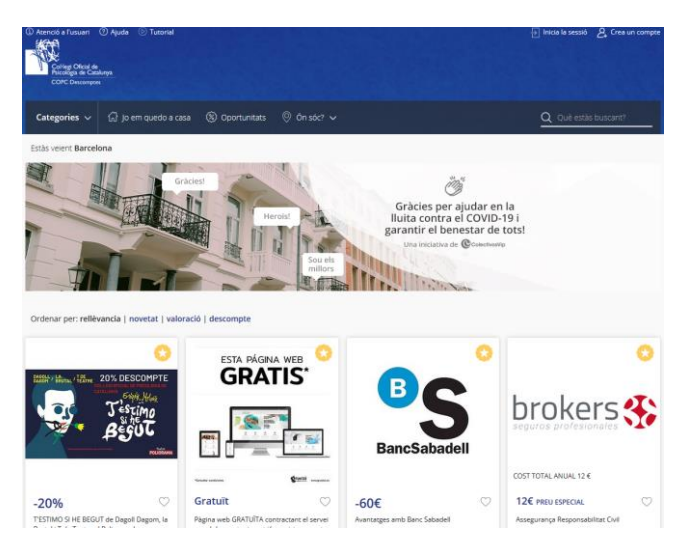

Assegurança de Responsabilitat Civil i altres: en aquesta secció podràs consultar informació sobre les diferents assegurances que t'oferim: responsabilitat civil, vida, accidents, baixa laboral, dependència i salut. L'empresa Brokers'88 gestiona la contractació de les pòlisses.

Assessoria Fiscal: en aquesta secció podràs consultar informació sobre horaris de visita presencial i telefònica del servei d'assessoria fiscal, preguntes freqüents, properes sessions del taller d'assessorament fiscal i podràs també fer consultes en línia mitjançant formulari web.

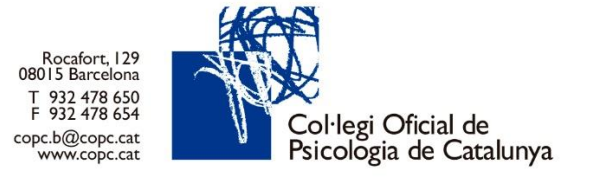

Assessoria Jurídica: en aquesta secció podràs consultar informació sobre horaris de visita presencial i telefònica del servei d'assessoria jurídica, preguntes freqüents (documentació adjunta) i podràs també fer consultes en línia mitjançant formulari web.

## Col·legi – Zona privada:

| Col·legi +                                               | Delegacions Territorials - | Sec |  |  |
|----------------------------------------------------------|----------------------------|-----|--|--|
| Col·legi                                                 |                            |     |  |  |
| Estatuts del Col·legi Oficial de Psicologia de Catalunya |                            |     |  |  |
| Benvinguda del degà                                      |                            |     |  |  |
| Qui som                                                  |                            |     |  |  |
| Junta de govern                                          |                            |     |  |  |
| Acords d                                                 | e Junta de Govern          |     |  |  |
| Altres òrgans col·legials                                |                            |     |  |  |
| Comissions i comitès                                     |                            |     |  |  |
| Comunicació                                              |                            | Þ   |  |  |
| Eleccions al COPC                                        |                            |     |  |  |

Acords de Junta de Govern: en aquesta secció podràs consultar els acords de Junta de Govern. Periòdicament s'anirà actualitzant aquesta secció amb la informació dels acords de Junta de Govern d'interès general per a les persones col·legiades i les darreres novetats tractades. A la vegada, també es publicaran els acords de les Juntes General Ordinària i Extraordinària que es vagin celebrant.

**Preguntes freqüents:** dins el menú web trobaràs les respostes a les preguntes freqüents classificades per categories.

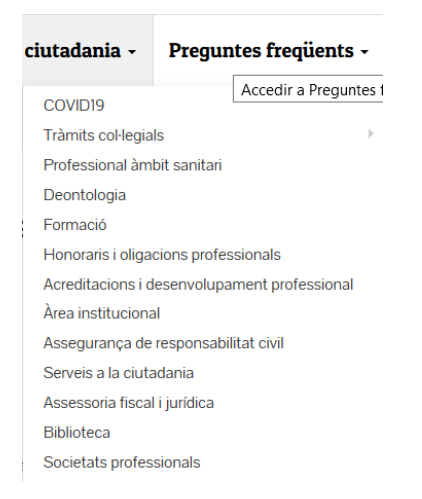